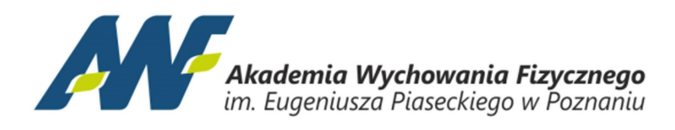

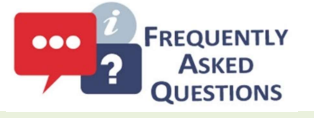

**Moodle** <u>https://elearning.awf.poznan.pl</u> dla Nauczyciela i Studenta stan na dzień 15-06-2021 r.

## Jaki jest mój login do Moodle?

<u>Dla Nauczyciela loginem jest:</u> imie.nazwisko (bez polskich znaków) np. jan.nowak <u>Dla Studenta loginem jest:</u> nr\_albumu@student.awf.poznan.pl np. 12345@student.awf.poznan.pl

# Jakie jest moje hasło do Moodle?

hasło tymczasowe do pierwszego logowania dla nowego użytkownika jest generowane automatycznie przez system Moodle w chwili zakładania konta i wysyłane automatycznie na przypisany do konta użytkownika e-mail.

Ponadto w dowolnej chwili każdy użytkownik Moodle może skorzystać z opcji odzyskania zapomnianego hasła, patrz niżej "**Co zrobić jak zapomniałem/am hasła do Moodle**".

# Jaki jest mój adres e-mail przypisany do konta Moodle?

<u>Dla Nauczyciela adresem e-mail jest</u> adres służbowy lub prywatny w przypadku nauczycieli na zlecenie. <u>Dla Studenta adresem e-mail jest</u> login Moodle np. <u>12345@student.awf.poznan.pl</u>. Dostęp do skrzynki e-mail jest możliwy po zalogowaniu na stronie: <u>https://outlook.office.com</u> danymi jak do konta Teams.

## Co zrobić jak zapomniałem/am hasła do Moodle?

W celu odzyskania hasła należy skorzystać z funkcji "Zapomniałeś(aś) nazwy użytkownika lub hasła?" znajdującej się na stronie logowania <u>https://elearning.awf.poznan.pl</u>. Należy postępować zgodnie z pojawiającymi się komunikatami. Finalnie instrukcja zmiany hasła trafi na skrzynkę odbiorczą konta e-mail powiązanego z kontem Moodle, dla studenta będzie to np. <u>12345@student.awf.poznan.pl</u>.

## Co w przypadku nie otrzymania wiadomości e-mail z instrukcją zmiany hasła?

Należy sprawdzić poprawność wprowadzonych danych (login lub e-mail) w celu zainicjowania procesu zmiany hasła, ewentualnie upewnić się, że jesteśmy zalogowani do właściwej skrzynki e-mail, ewentualnie sprawdzić folder SPAM (wiadomości-śmieci).

## Znam swój nr albumu ale pomimo tego nie mogę się zalogować.

Proszę skontaktować się z właściwym dziekanatem w celu sprawdzenia poprawności numeru albumu.

## Powyższe nie pomogło, skontaktuj się z Administratorem: moodle@awf.poznan.pl

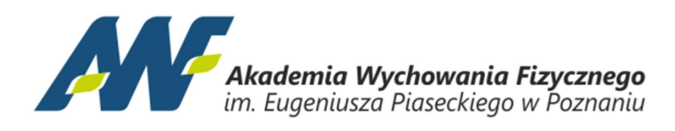

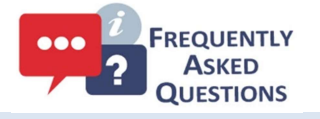

MS Teams https://www.microsoft.com/pl-pl/microsoft-teams/log-in dla Nauczycieli, Studentów i Doktorantów stan na dzień 15-06-2021 r.

# Jaki jest mój login do MS Teams?

Dla Nauczyciela loginem jest:

imie.nazwisko@teams.awf.poznan.pl (bez polskich znaków) np. jan.nowak@teams.awf.poznan.pl

<u>Dla Studenta loginem jest:</u> nr\_albumu@student.awf.poznan.pl np. 12345@student.awf.poznan.pl

#### Dla Doktoranta loginem jest:

dnr\_albumu@student.awf.poznan.pl np.: d00123@student.awf.poznan.pl

# Chcę zalogować się pierwszy raz, jakie jest moje hasło do MS Teams?

Hasło tymczasowe do pierwszego logowania ma z góry ustaloną następującą składnię:

- dla nauczyciela/pracownika AwFPoZ#1234, gdzie 1234 to 4 ostatnie cyfry PESEL

- dla studenta **\$tuDenT#1234**, gdzie 1234 to 4 ostatnie cyfry PESEL.

Po pierwszym logowaniu do MS Teams należy nadać swoje własne hasło oraz podać dane autoryzacyjne (prywatny e-mail lub telefon GSM). Dane autoryzacyjne będą potrzebne do weryfikacji tożsamości przy ewentualnym skorzystaniu z opcji odzyskania zapomnianego hasła.

## Co zrobić jak zapomniałem/am hasła do MS Teams?

W celu odzyskania hasła należy na stronie logowania przy opcji wpisywania hasła skorzystać z funkcji "Nie pamiętam hasła". W efekcie zostaniemy przeniesieni do strony www z naszym identyfikatorem (loginem) użytkownika i poproszeni o przepisanie kodu z obrazka i kliknięcie dalej. Następnie dokonujemy wyboru, czy kod weryfikujący tożsamość ma przyjść w formie wiadomości e-mail, czy w formie SMS, czy oddzwonienia, podając odpowiedni adres e-mail lub telefon. Po otrzymaniu i wpisaniu na stronie kodu weryfikującego tożsamość możemy nadać nowe hasło. Po zmianie hasła należy posługiwać się wyłącznie nowym hasłem.

Powyższe nie pomogło, skontaktuj się z Administratorem: teams@awf.poznan.pl

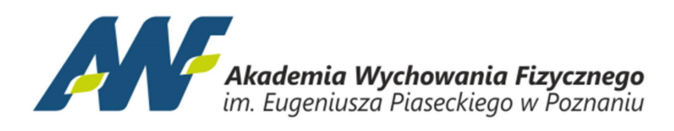

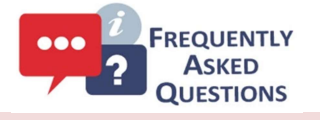

Wirtualna Uczelnia https://estudia.awf.poznan.pl/wu/start?&locale=pl dla Nauczyciela i Studenta stan na dzień 15-06-2021 r.

## Jaki jest mój login do WU?

<u>Dla Nauczyciela loginem jest:</u> nr PESEL lub imie.nazwisko (bez polskich znaków) np.: 12345678901 lub jan.nowak

Dla Studenta loginem jest: nr PESEL np.: 12345678901

#### Chcę zalogować się pierwszy raz, jakie jest moje hasło do WU?

Hasło należy ustalić samodzielnie. Na stronie <u>https://estudia.awf.poznan.pl/wu/forgetpass</u> należy podać swój login oraz adres e-mail zarejestrowany w systemie Bazus i kliknąć przycisk "odzyskaj / aktywuj hasło". System wyśle wiadomość z linkiem do ustawienia nowego hasła.

### Co zrobić jak zapomniałem/am hasła do WU?

Należy postępować tak samo jak w przypadku ustawiania hasła po raz pierwszy.

## Co w przypadku braku otrzymania linku z nowym hasłem?

W pierwszej kolejności należy sprawdzić folder spam. Jeżeli wiadomość z linkiem mimo to nie dotarła należy zweryfikować podany adres mail we właściwym dla swojego kierunku dziekanacie. Dziekanat przekaże do Sekcji IT informację o ewentualnej zmianie adresu

Powyższe nie pomogło, skontaktuj się z Administratorem: wu@awf.poznan.pl